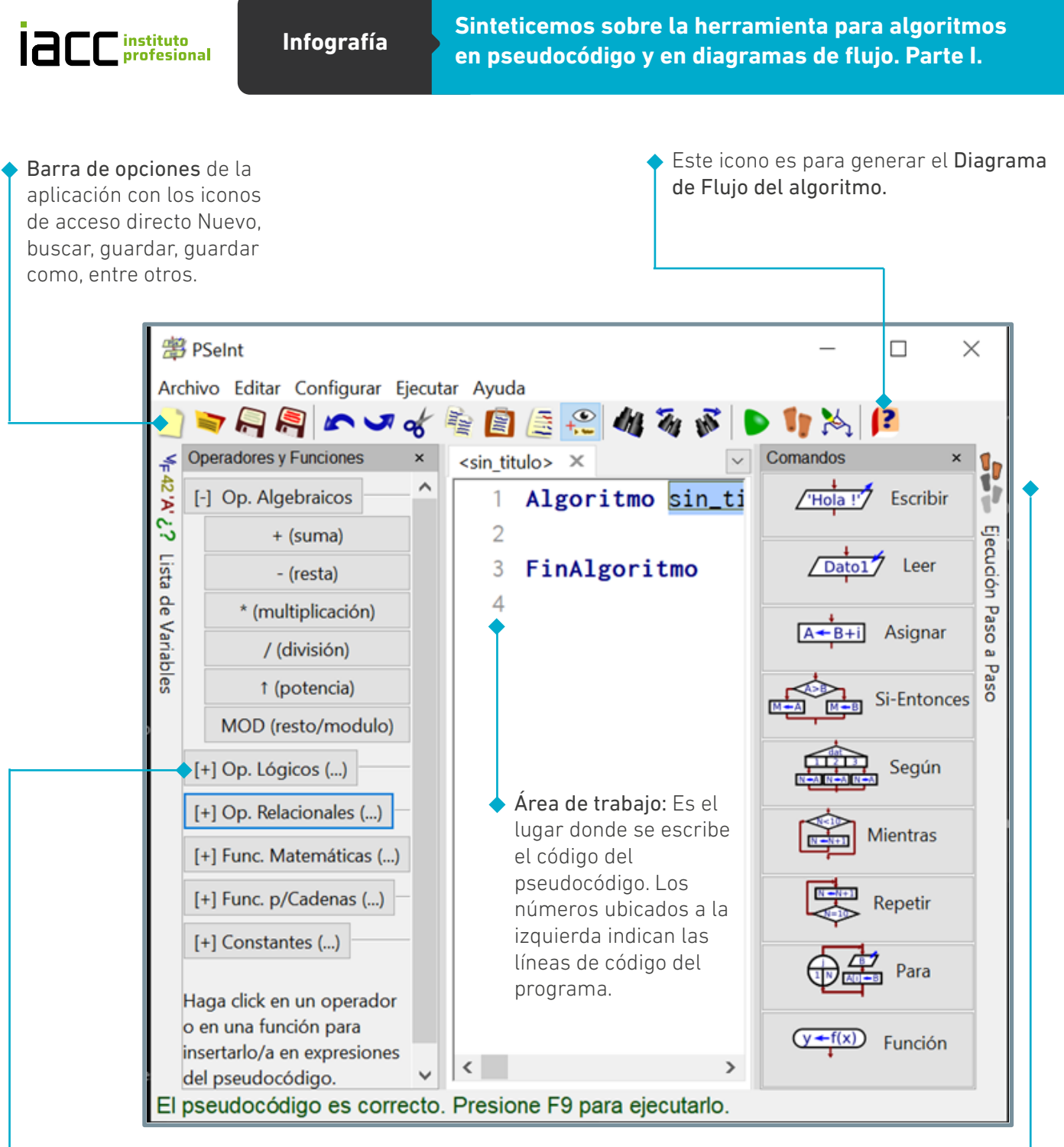

Listado de funciones y variables: son dos pestañas que se encuentran del lado izquierdo de la ventana. La que está ubicada en la parte superior, como su nombre lo indica, muestra la lista de variables. En el caso de hacer clic izquierdo sobre el texto, se abre una solapa donde se observa las variables que se utilizan en el programa. También se muestran loas funciones y los operadores Algebraicos, Lógicos y Relacionales.

Botones de comando (dentro de estos se encuentran las palabras: Proceso y Fin Proceso), etiquetados con las estructuras que usa este programa.

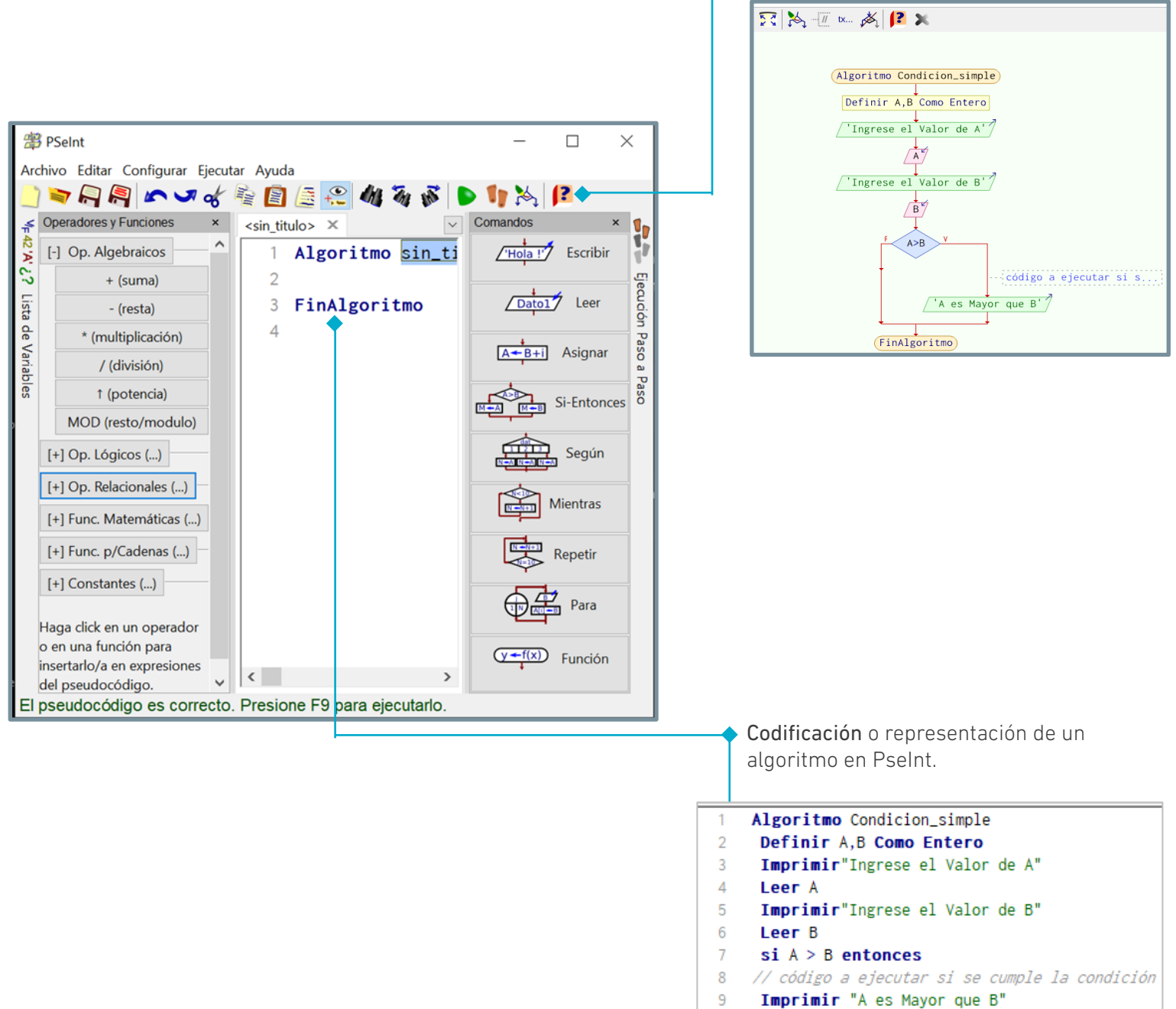

## 10 finsi

11 FinAlgoritmo

Este icono es para generar el Diagrama

Representación del Diagrama de Flujo de

de Flujo del algoritmo.

Datos de una condición simple.

12